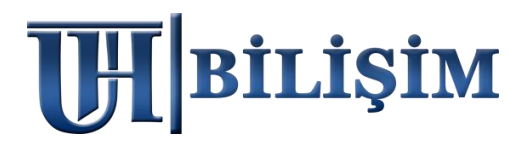

<u>2022 MARSİS V2</u> <u>"MEVCUT MARSİS DATASINI SİLİP, AYNI BİLGİSAYARA YENİDEN KURMAK için"</u> <u>YAPILMASI GEREKEN İŞLEMLER</u>

## <u>TEKNİK SERVİS TARİFESİ</u>

1. Ekteki işlemleri senaryoya uygun bir şekilde kullanıcı kendisi yapar ise (ÜCRETSİZ) 2. Ekteki işlemleri UHT Bilişim Personelinin yapması istenir ise (текмік servis üCreti 100 тL )

1) MARSİS VERİ YEDEKLEME;

Marsis > Yardım Menüsü > Yedekleme işlemlerinden .MRS uzantılı manuel yedeğinizi alınız. Mrs uzantılı yedek dosyanızın boyutuna dikkat ediniz, 1-10 KB gibi küçük boyut olmamalıdır. (Bazen virüsler bilgisayarınızı ele geçiriyor ve yedek almış gibi gösterebiliyor)

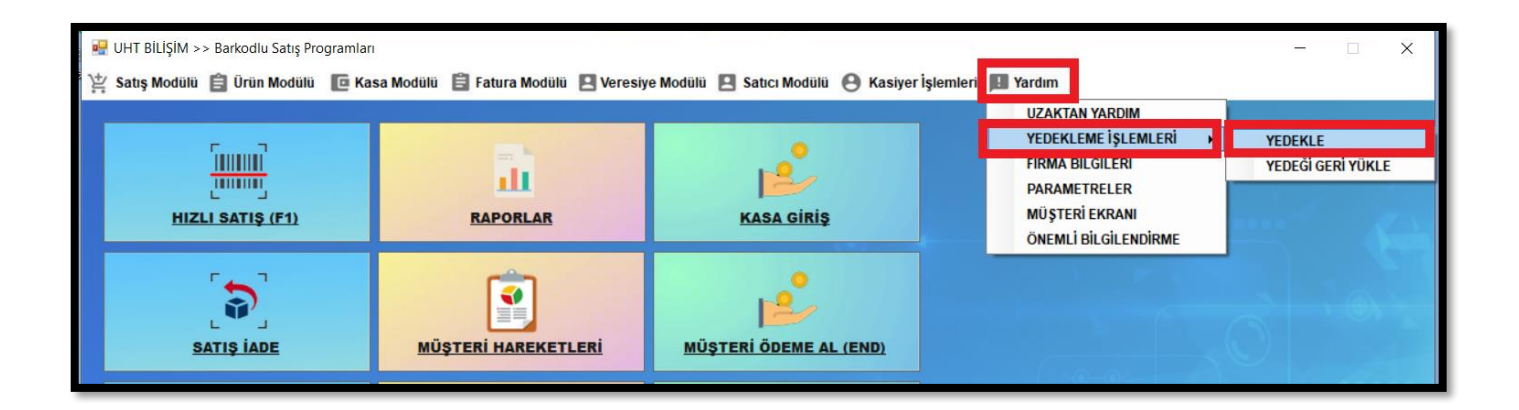

### 2) MARSIS RESIM YEDEKLEME;

Satış ekranında kullandığınız *kısayol resimleriniz* varsa ; Bilgisayarınız > C Disk > Marsis > Resim klasörünü alınız.

|    | Bu bilgisaya | ayar Windows (C:) marsis << Bilgisayarınızdaki klasör yoludur |  |                   |               |       |  |  |
|----|--------------|---------------------------------------------------------------|--|-------------------|---------------|-------|--|--|
| Ad |              |                                                               |  | Değiştirme tarihi | Tür           | Boyut |  |  |
| 1  | resim        |                                                               |  | 18.08.2021 10:37  | Dosya klasörü |       |  |  |
|    | resimc       |                                                               |  | 18.08.2021 10:37  | Dosya klasörü |       |  |  |

### 3) C DİSKTE YER ALAN MARSİS DATASINI SİLME, DÜZENLEME VEYA TAŞIMA;

Amacımız; programı yeniden kuracağınız için C diskte Marsis adında klasör olmamalı, eğer olursa program zaten kurulu der ve yeniden yüklenemez.

Yedeklerimi sağlıklı bir şekilde aldığıma eminim diyorsanız; Marsis data klasörünü C disk üzerinden komple <u>silebilirsiniz</u>. Ne olur ne olmaz data klasörü dursun</u> derseniz de <u>klasörün adını değiştirebilirsiniz</u> (Örnek marsisx gibi) veya mevcut marsis klasörünü bilgisayarda <u>başka bir konuma taşıyabilirsiniz.</u>

Bazı Windows işletim sistemi sürümleri, sistem diskinde klasör düzenlemeye, silmeye veya taşımaya direkt izin vermiyor. *Bu durumda yapmanız gerekenler ektedir :* 

 1.Adım: Bilgisayarınız > Başlat menüsü arama çubuğuna > hizmetler yazınız > *Hizmetler (uygulama)* tıklayınız > gelen ekranda u harfine basınız > *uht bilişim servisine* sağ tık yapınız > hizmeti durdura basınız, servis durdurulduktan sonra C diskteki Marsis data klasörünü silebilir, klasör adını düzenleyebilir veya farklı konuma taşıyabilirsiniz. <u>1.Adım ile sonuca ulaştıysanız, 2.Adımı uygulamanıza gerek yoktur.</u>

**2.Adım:** Bilgisayarınızı yeniden başlatınız, <u>1.Adımı tekrar uyqulayınız</u> (Çünkü durdurduğunuz servis otomatik olarak yeniden başlayacaktır), C diskinize giriniz, Marsis data klasörünü silebilir, klasör adını düzenleyebilir veya farklı konuma taşıyabilirsiniz.

### 4) YENİDEN MARSİS KURULUMU;

uhtbilisim.com üzerindeki demo indir butonu ile programı yükleyiniz. Her zaman en güncel setup dosyası sitede bulunur, setup dosyalarını saklamayınız, daima site üzerinden en yeni sürümü indiriniz.

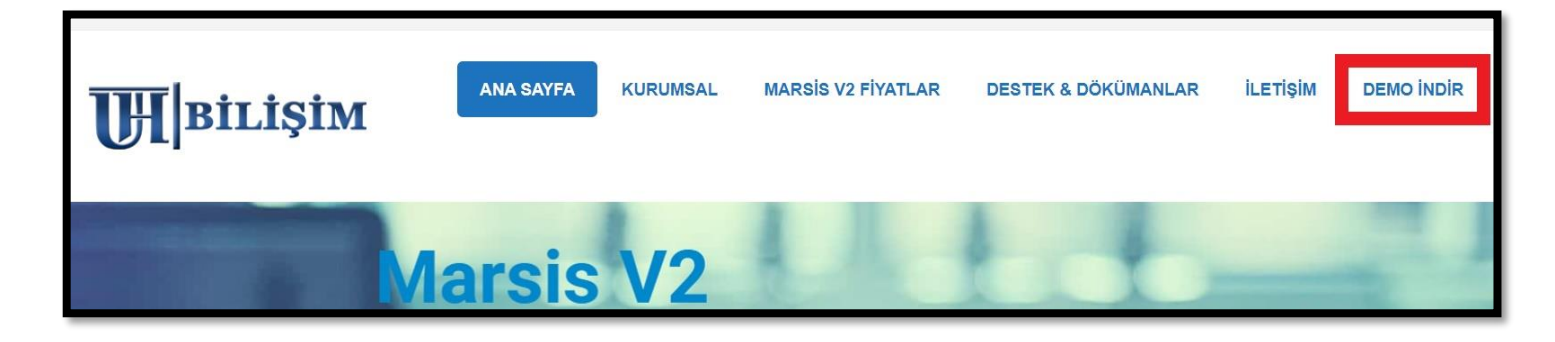

Kurulum, internet bağlantınızın kopması veya bazı <u>ücretsiz</u> virüs programlarının taraması sebepli **yarıda kalabiliyor**, bu gibi durumlarda sistem diskine data klasörü yarım şekilde oluşuyor.

| www.uhtbilisim.cor                                                                                                    | <mark>mları</mark><br>m                                                         |
|----------------------------------------------------------------------------------------------------|---------------------------------------------------------------------------------|
| Kuruluma başlarken girdiğiniz gsm numarası ile a<br>gsm numarası aynı olmak zorundadır. İki fark<br>lisanslamada eşleşme sağlanı | aktivasyon yaparken gireceğiniz<br>klı numara girilmesi halinde<br>amayacaktır. |
| İsim Soyisim : UHT BİLİŞİM YAZILIN                                                                                               | VI                                                                              |
| Cep Telefonu : 0 5321118212                                                                                                    | GÖNDER                                                                          |
| Doğrulama Kodu : 154493                                                                                                    | KUR                                                                             |

Normal koşulda kurulum ortalama 2-3 dakika içinde tamamlanır.

<u>Kurulumunuz sorunsuz tamamlandıysa aşağıdaki adımları dikkate almanıza gerek yoktur</u>. Bu adımlar ekteki görselde yaşanan durum ile alakalı yönlendirmedir.

# *Görseldeki gibi yeşil alanın dolması fakat ilerlememesi*, internet bağlantınızın koptuğu veya virüs programları kaynaklı taramaya takıldığı ve **kurulumun yarıda kaldığı** anlamına geliyor.

Bilgisayarınızın C diskine girip Marsis klasörünü görüntüleyebilirsiniz.

Yapmanız gereken; C disk üzerindeki <u>Marsis klasörünü komple silmek</u>, <u>internet bağlantınızın</u> sağlıklı olduğuna emin olmak, <u>virüs programlarınız varsa korumasını duraklatmak,</u> sonrasında Marsis kurulumunu deneyebilirsiniz.

• Bazı Windows işletim sistemi sürümleri, sistem diskinde klasör düzenlemeye veya silmeye direkt izin vermiyor. *Bu durumu yaşarsanız;* Bilgisayarınızı yeniden başlatınız, C diskinize giriniz, Marsis data klasörünü silmenize izin verecektir.

#### <u>5) KURULUM SONRASI YEDEĞİ GERİ YÜKLEME;</u>

MRS uzantılı yedek dosyanızı Marsis DEMO > Yardım Menüsü > Yedekleme işlemlerinden geri yükleyiniz. Kısayol resimleriniz varsa Bilgisayarınız > C Disk > Marsis > Resim klasörüne yükleyiniz.

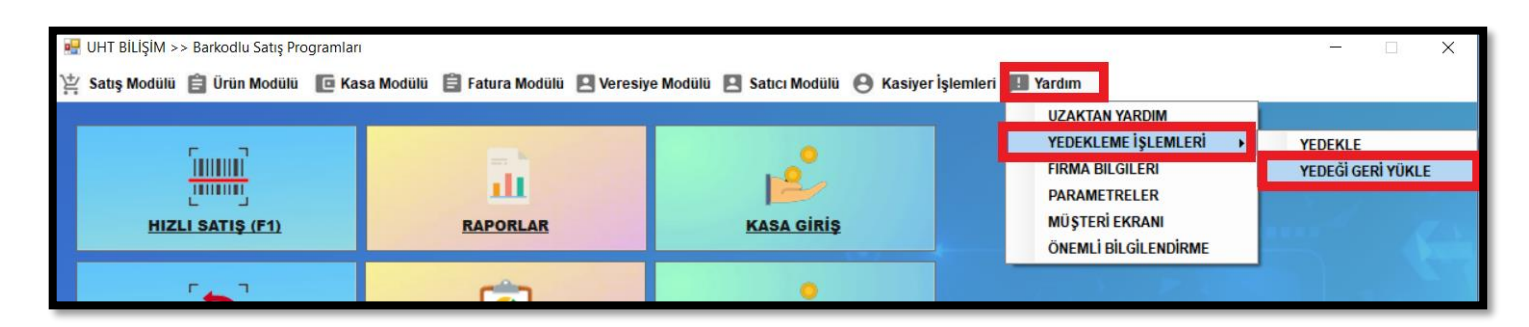

#### 6) KURULUM SONRASI PROGRAMIN LİSANSLANMASI;

*Satın aldığınız gün İlk kurulumda size Sms olarak gelen lisans kodunuzu*, Marsis DEMO > Yardım Menüsü > *Aktivasyon* alanından girerek lisanslamayı tamamlayınız.

| 🛃 UHT BİLİŞİM >> Barkodlu Satış Programları — 🗌 🛛 🕹 |                       |                      |                                        |                     |                                                                                                    |  |      |  |  |  |  |
|-----------------------------------------------------|-----------------------|----------------------|----------------------------------------|---------------------|----------------------------------------------------------------------------------------------------|--|------|--|--|--|--|
| 💥 Satış Modülü 📋 Ürün Modülü                        | 🖪 Kasa Modülü 📋 Fatur | ra Modülü 🔋 Veresiye | Modülü 📃 Satıcı Modülü                 | 😝 Kasiyer İşlemleri | Yardım                                                                                             |  |      |  |  |  |  |
| HIZLI SATIŞ (F1)                                    | RAPO                  | DRLAR                | KASA GIRIŞ                             |                     | UZAKTAN YARDIM<br>YEDEKLEME İŞLEMLERİ<br>FİRMA BİLGİLERİ<br>PARAMETRELER<br>SATIN AL<br>AKTİVASYON |  | Demo |  |  |  |  |
| 5                                                   |                       |                      | re e e e e e e e e e e e e e e e e e e |                     | MÜŞTERİ EKRANI<br>Önemli bilgilendirme                                                             |  |      |  |  |  |  |

Kullanıcı ADMİN Şifre MARSİS

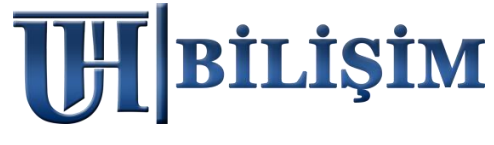